### 事 務 連 絡

#### 令和元年6月24日

### 松原市立小中学校

#### 保 護 者 様

松原市教育委員会事務局

### 連絡メールシステムへの登録のお願い

平素は、本市教育施策に何かとご理解とご協力をいただき、心より感謝申し 上げます。

本市では、市内のすべての小中学校において、学校からの連絡を保護者のみ なさまに一斉に送信するメールシステムを導入いたしました。本メールシステ ムは、災害時の児童生徒の安否確認等を行う際にも活用いたします。

スマートフォンや携帯電話、パソコンなどのメールを活用して行うものです ので、お持ちの保護者の皆様には、災害等に p 対応できるよう、必ず本メール システムに登録していただきますよう、お願いいたします。

システムへの登録方法については、2~3ページをご覧ください。

また、4ページのテストメールについての説明も必ずご確認ください。

| [連絡 | 先]               |       |
|-----|------------------|-------|
| 松原  | 原市教育委員会事務局       | 学校教育部 |
|     |                  | 地域教育課 |
| 電   | 話:072-334-1550(作 | 代表)   |

【連絡メールシステムへの登録】

松原市立松原第七中学校

#### ①各自の携帯に**受信許可設定**を行う。(迷惑メール設定等をしている場合) 受信許可設定について、必要な場合は次のページを ご参照ください。 ②下記 QR コードを読み込み、空メールを送信する。 ① 空メールアドレス ② Q R コード ③ 学校 I D 空メールアドレス・学校 I Dについては学 校に問い合わせください。 ③メールで仮登録通知が届くので、メール本文中の URL をクリックする。 仮登録完了のお知らせ ご利用ありがとうございます。 仮登録が完了致しました。 下記のURLにアクセスして、詳細情報をご登録下さ 本登録はコチラからお ps://service.sugumail.com/matsu-schoo 717d69122c6d2c47727969be89889dc2 ④学校IDを入力。学年·お子様名·保護者名を入力 \*学年選択\* \*学校ID入力\* \*お子様\* +保護者情報人力+ 学年を選択してください。 下記の情報を入力してください。 お子様を入力して下さい 学校IDを入力してください。 ■学校 ■学 ※は入力必須項目になります。 ■保護者名※ (※学校IDは指定された英数字をご入力 松原小学校 松原小学校>2年 (Andergoise) ■学年 ■お子様 ■学校ID ( ROBERSO ) 24 274135 (次の画面に進む) (次の画面に進む) ⑤登録完了のメールが届き次第、使用可能となります。

## 【お願い】

- メールアドレスの登録数については、各家庭2名以内です。
- 登録者氏名、メールアドレス等の個人情報は、暗号化して保存するなど、登録時から 保護されています。
- 本用紙は、機種変更やメールアドレス変更などをした場合に必要です。<u>大切に保</u> <u>管</u>してください。

# ◇ 受信許可設定 (迷惑メールフィルタの設定を変更します。)

携帯電話の「迷惑メールフィルタ」の設定を変更してメールを受信できるように設定します。

| 1 | 送信元の、ドメインあるいは<br>アドレスを受信可能にします。 | ドメイン : @sg-m.jp<br>アドレス : matsu-school@sg-m.jp |
|---|---------------------------------|------------------------------------------------|
| 2 | URL 付きメールの受信を許可する設定             | 宦にしてください。                                      |

※1)迷惑メールフィルタは有効にしたまま、受信許可設定を追加してください。

※2)詳細な設定方法は、携帯各社 HPの迷惑メール対策のページをご参照ください。

### ⇒それでも不明な場合は、携帯ショップへお問い合わせください。 ★メールシステムについてのお問い合わせはバイザー株式会社

(TEL:0120-670-970 平日9:00-18:00)へお願いします。

|   | ◇ 困りにとさは・・・             |
|---|-------------------------|
| ≻ | 空メールを送ったが、メールが返ってこない・・・ |
|   | 上記(◇受信許可設定)を確認ください。     |

- 空メールを送ったが、エラーで戻ってきた・・・ 直接空メールアドレスを入力した場合、アドレスに間違いがないかご確認ください。半角で入力されているか、「-(パイフン)」と「\_(アンダ・ーバー)」など英数字などを再度確認し、空メールを再送ください。
- 本登録後に携帯電話を変えたら、メールがこなくなった・・・ メールアドレスを変更されていないときは、
  上記(〇受信許可設定)
  を確認ください。メールアドレスを変更した場合は、この手順書に沿って新規登録をお願いします。

# > 空メールを入力後、「送信」ボタンがタップできない・・・

iPhone の場合は、仮で件名や本文を入力してください。空白の場合はメールが送信できない場合があります。

#### メール中の URL をクリックしても、アクセスエラーとなり WEB 画面が表示されない・・・ 2016 年に Web 通信におけるセキュリティが強化されました。

そのため、2008 年以前に発売された機種など規格に対応していない機種では、メールは受信できますが、新規登録や登録情報の変更、アンケートの回答などの Web 画面に接続できない場合があります。

これらの機種で登録することは出来ませんが、メール中の URL を対応するスマートフォンや PC など に転送し、転送先のスマートフォンや PC などから URL クリックして本登録や登録情報の変更などを 行ってください。

SHA-2 に対応している機種の場合は、ブラウザの Cookie の受け入れを許可後、再度 Web 画面を表示してください。

# > 登録手順書を紛失してしまった。学校 ID が分からない・・・

学校へお問い合わせください。

【よくあるお問い合わせ】下記にアクセスすれば、困ったときの FAQ が表示されます。 右の QR コードを読み取るか、URL を入力してご覧ください。 https://service.sugumail.com/matsu-school/faq/m/ ※携帯会社ごとの迷惑メール設定の方法もご確認いただけます。

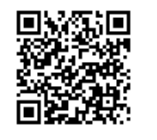